## TOSHIBA Carrier INSTALLATION MANUAL

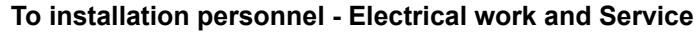

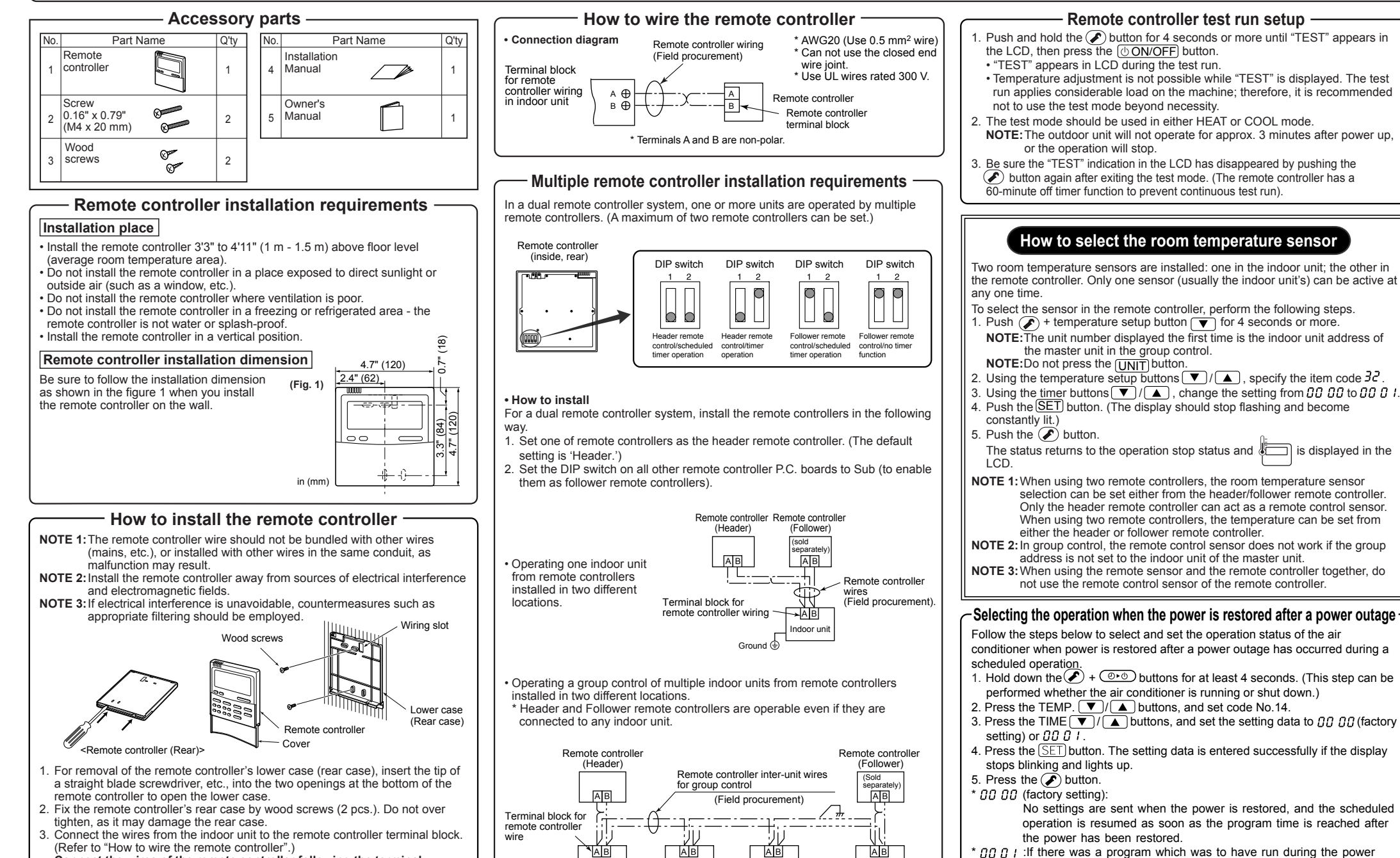

ndoor unit

No 2

Ground

ndoor uni

No 1

٩

Ground

ndoor unit

No 3

æ

Ground

ndoor un

æ

Ground

No 8

Connect the wires of the remote controller following the terminal numbering convention of the indoor unit to prevent miswiring. (Do not apply AC 208-230V mains voltage to the remote controller as it will be damaged).

outage, it is resumed in accordance with what was programmed. If

being performed prior to the power outage.

there is no program, operation resumes in accordance with what was